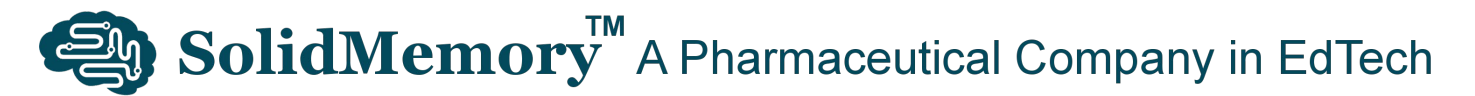

# 基本操作說明

SolidMemory<sup>™</sup> 支持多種界面語言,包括烏爾都語,一種香港許多少數族裔學生使用的語言。如果選擇烏爾都語 作為界面語言,當你查找詞典條目時,系統會同時提供烏爾都語的解釋。因此,用戶應選擇自己的母語作為用 戶界面 (UI) 語言。

系統的主要目標是使用可驗證的科學方法,將學生的詞彙學習速度提高數倍,以便用戶可採用閱讀為本的學習 方法。這種學習方法比任何其他學習模式更具成本效益。

實現此主要目標後,系統亦提供其他經電腦調選的問題集,讓使用者根據自己的記憶狀況,更有效地學習任何 主題。最終節省的學習時間,可用於其他體育或文化活動,以促進使用者更均衡的個人發展。

我們的系統適用於台式電腦和手機。本手冊中使用的插圖主要來自手機的屏幕截圖,以節省排版空間。

除了提到的基本操作外,我們的系統還提供不同的生產力和探索性功能,例如"光學字符識別(OCR)批量詞彙 輸入"和"體驗僅認識牛津 3000™詞彙的情況"。用戶可隨意點擊系統中的任何鍵,探索我們系統的功能。

你還可以在常見問題和學校常見問題的環節,找到在十五年的研究和開發過程中,不同人士提出的各樣問題,以更了解我們的系統。

|    | 一般用戶功能          | 頁 |
|----|-----------------|---|
| 1. | 登入及更改變界面語言      | 2 |
| 2. | 登出              | 2 |
| 3. | 獲得幫助            | 3 |
| 4. | 安裝(可選)          | 3 |
| 5. | 查找並將詞彙輸入到個人存儲庫  | 4 |
| 6. | 做詞彙練習           | 5 |
| 7. | 管理詞彙            | 6 |
| 8. | 其他問題集           | 6 |
|    | 家長用戶功能          |   |
| 9. | 登記練習完成通知及訂閱定期報告 | 7 |

視頻教學

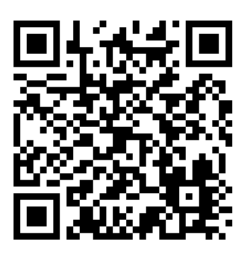

學生用戶需知

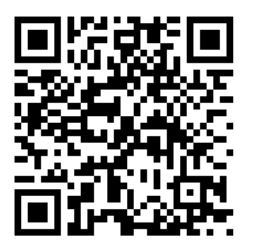

家長用戶需知

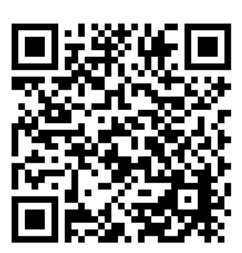

百分百退款保證

# 一般用戶功能

1. 登入及更改變界面語言

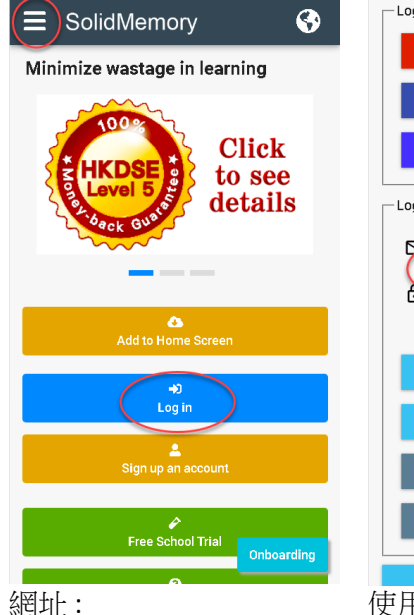

網址: www.solidmemory.com

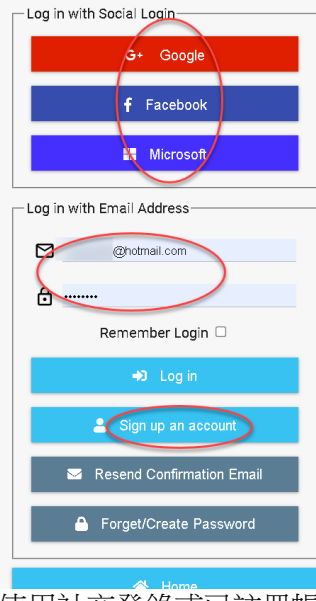

使用社交登錄或已註冊帳 戶登錄。

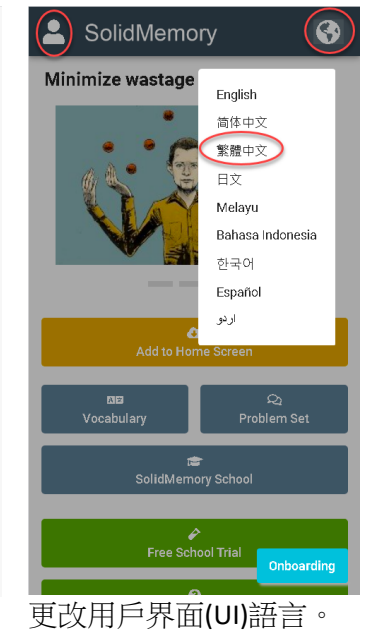

SolidMemory

減少學習中的浪費

「「」」」」」

「」」」」」

「」」」」」

「」」」」」

「」」」」」

「」」」」」

「」」」」」

「」」」」」

「」」」」」

「」」」」」

「」」」」」

「」」」」」」

「」」」」」」

「」」」」」」

「」」」」」」

「」」」」」」

「」」」」」」」

「」」」」」」

「」」」」」」

系統詞典會根據選擇的用 戶界面(UI)語言,提供雙 語解釋。

# 2. 登出

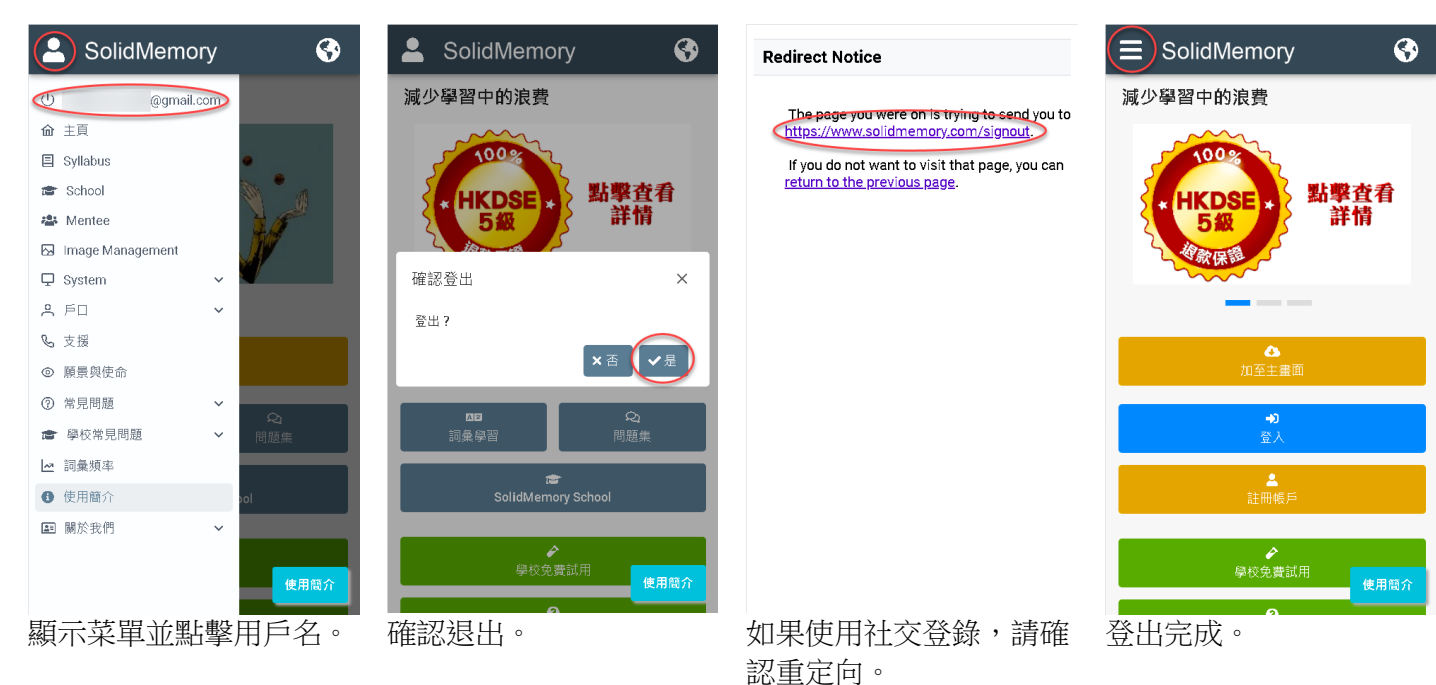

### 3. 獲得幫助

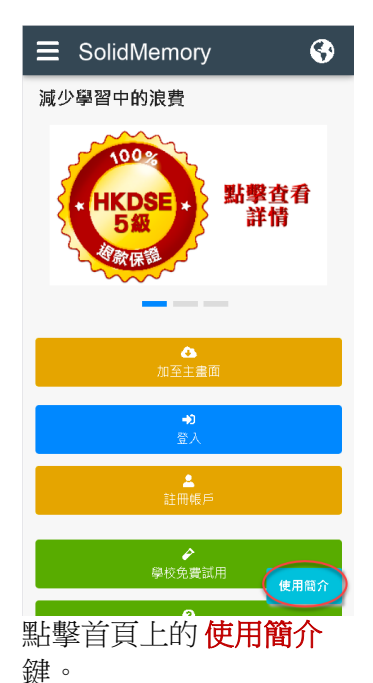

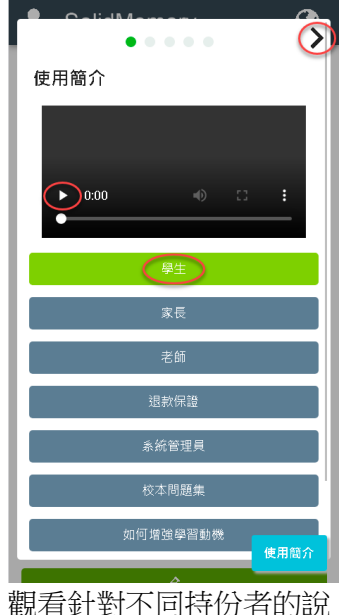

明視頻,並閱讀不同頁面

上的介绍。

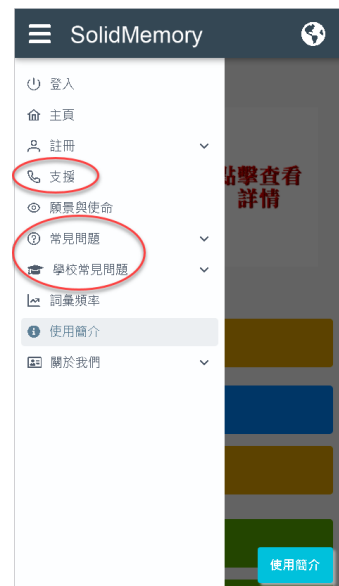

在菜單上找到**支援、常見**問題和學校常見問題的環節。

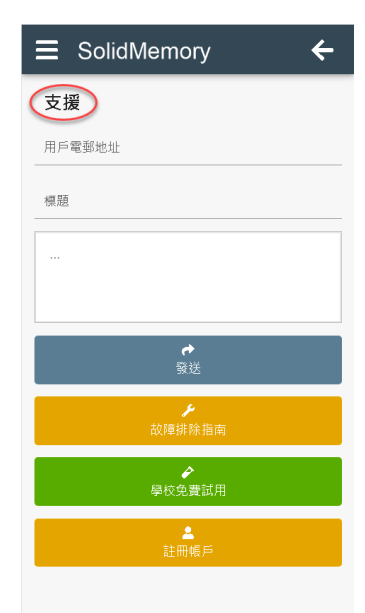

通過支援頁向我們的支持 團隊發送訊息,我們將在 48小時內以電子郵件回 覆。

#### 4. 安裝 (可選)

為盡量使用屏幕空間及建立一個易於啟動系統的圖標,用戶可以選擇在設備上安裝本應用程式。

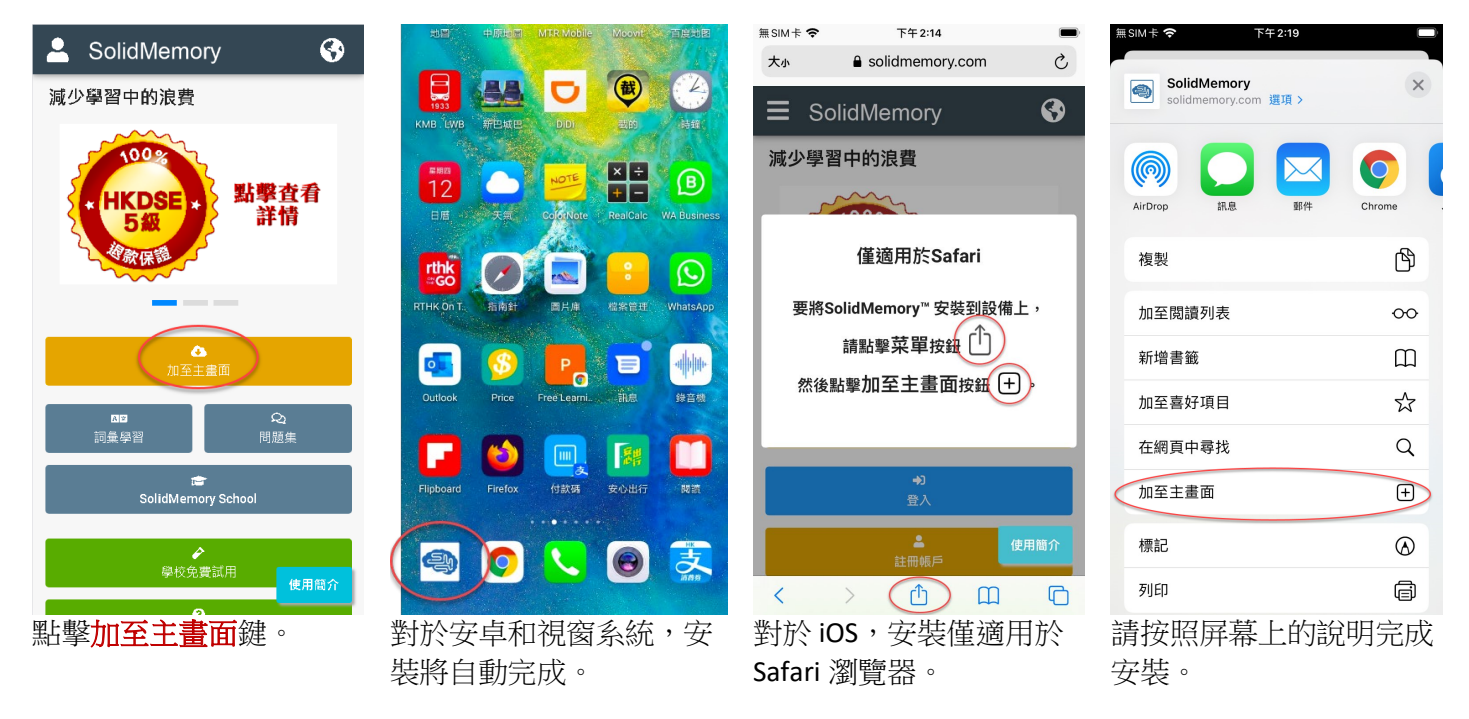

#### 5. 查找並將詞彙輸入到個人存儲庫

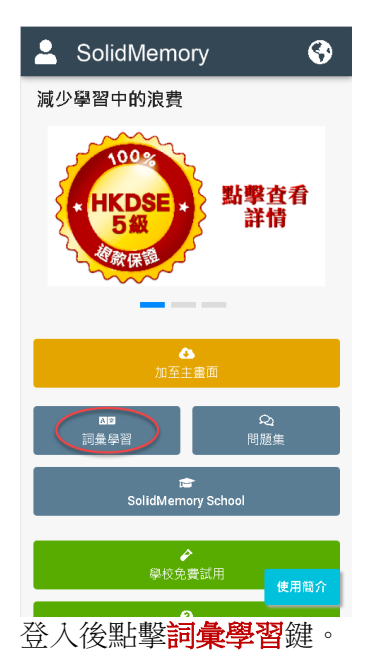

用戶還可以通過點擊定義中的任何詞彙來交叉查找

詞彙。

| SolidMemo              | ory 🗲     |  |  |  |  |  |
|------------------------|-----------|--|--|--|--|--|
| 詞彙學習                   |           |  |  |  |  |  |
| 英語 漢                   | 語 西班牙語    |  |  |  |  |  |
| 英式                     | 美式        |  |  |  |  |  |
| 個人詞彙                   |           |  |  |  |  |  |
| ■ <b>オ</b><br>職入詞彙 做練習 |           |  |  |  |  |  |
| [三<br>管理詞彙             | ►<br>練習記錄 |  |  |  |  |  |
| ■<br>瀏覽詞彙              |           |  |  |  |  |  |
| □ 個人化#                 | 新問題數量     |  |  |  |  |  |
| 選擇字典                   |           |  |  |  |  |  |
| 初級    中                | 級 高級      |  |  |  |  |  |

選擇要學習的語言和使用 的發音。你的選擇會被記 住。然後點擊<mark>輸入詞彙</mark> 鍵。

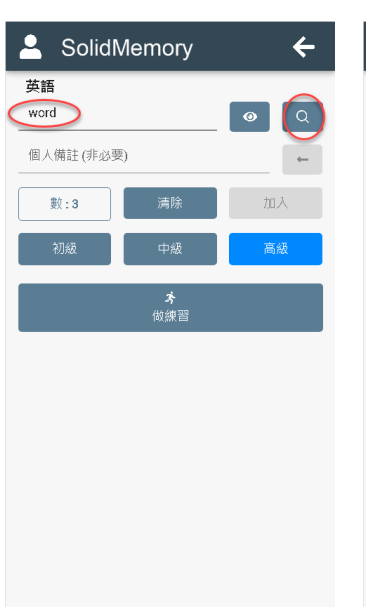

輸入詞彙後,點擊搜索 (放大鏡)鍵或按輸入 鍵。

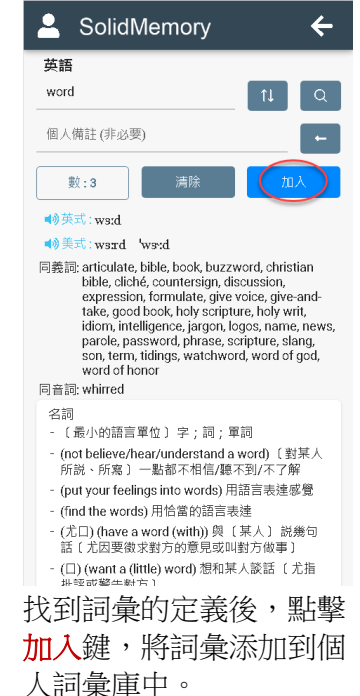

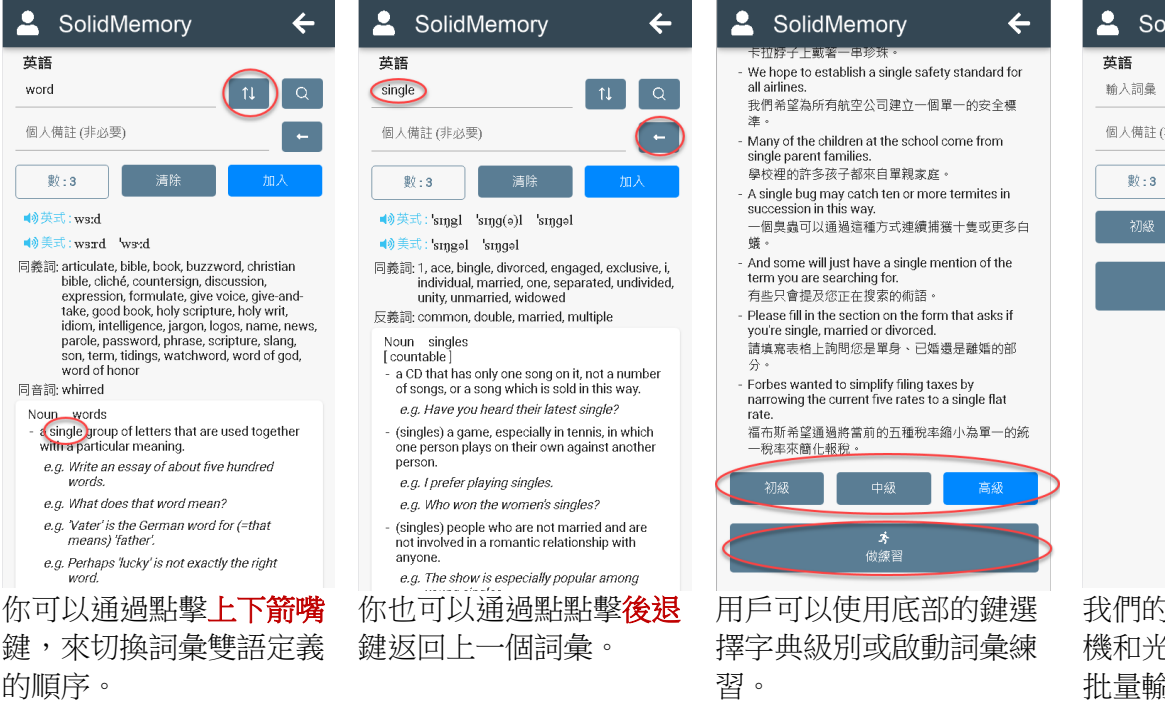

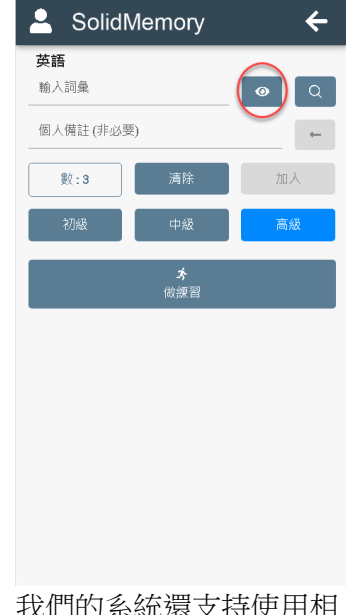

我們的系統還支持使用相機和光學字符識別(OCR) 批量輸入詞彙。

#### 6. 做詞彙練習

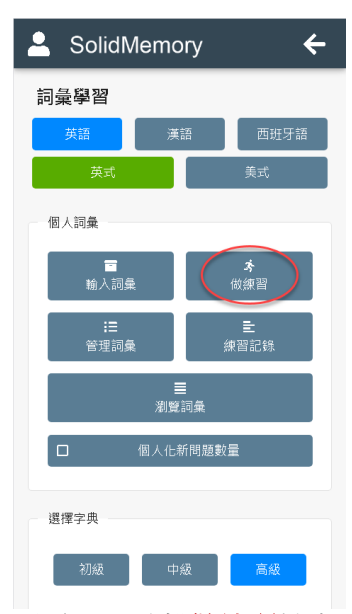

用戶可以點擊<mark>做練習</mark>鍵來 啟動詞彙練習。

正常情況下,每個練習包 含30條問題,完成大約 需時5-10分鐘,有特殊教 育需要(SEN)者除外。

| one 🔹                                                                                                    |
|----------------------------------------------------------------------------------------------------|
| 下一個/按輸入鍵                                                                                                    |
| ■》英式:wAn                                                                                                    |
| ■》美式:h'wʌn wʌn 'wʌn                                                                                                    |
| 同義詞: 1, ace, ane, i, matchless, nonpareil, one and<br>only, peerless, right, single, unitary, unity,<br>unmatchable, unmatched, unrivaled,<br>unrivalled<br>同音詞: won |
| Noun ones<br>[countable usually plural]<br>- a piece of paper money worth one dollar.<br><i>e.g. I don't have any ones.</i>                                          |
| Pronoun ones<br>- used to mean someone or something of a type<br>that has already been mentioned or is known<br>about.                                               |
| e.g. 'Have you got a camera?' 'No.' 'You should<br>buy one(=buy a camera).'.                                                                                         |
| e.g. The train was crowded so we decided to<br>catch a later one (=catch a later train).                                                                             |
| <ul> <li>used to refer to a member of a group or pair of<br/>people or things.</li> </ul>                                                                            |
| e.g. The children seemed upset. One was<br>crying.                                                                                                    |
| e.g. She has two daughters. One is a primary<br>school teacher, the other is a musician.                                                                             |
| - (the one(s) who/that) the person or people                                                                                                    |
| 對於新的、被跳過的或回                                                                                                    |
| 答錯誤的問題,用戶需要                                                                                                    |
| 以連續的方式,正確回答                                                                                                    |
| 問題兩次,才可通過問                                                                                                    |

回起

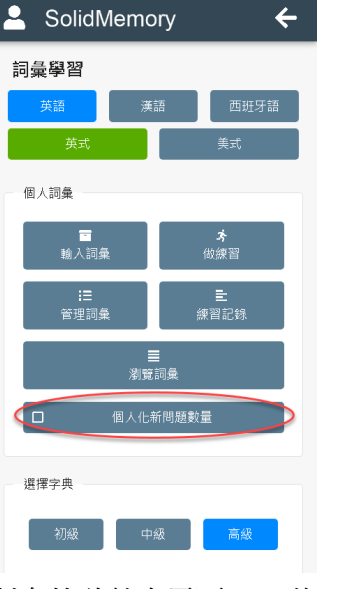

對有特殊教育需要(SEN)的 學生,用戶可以啟動自動 適應機制,調整練習的長 度,以確保練習可以在12 分鐘左右完成。

學校管理員亦可在管理員 介面,為個別學生啟動此 機制。

用戶必須通過<mark>所有問題</mark>, 才能完成練習。

# 如果有一條問題只能以交 替的方式正確和錯誤地回 答,那麼練習永遠不會結 束。

當用戶在練習過程中,停 頓超過1分鐘,系統會發 出持續的嗶嗶聲,提示用 戶繼續練習。

透過這種安排,練習的完 成僅取決於用戶的合理投 入。

無論學術能力高低,任何 用戶都有能力完成已開始 的練習。

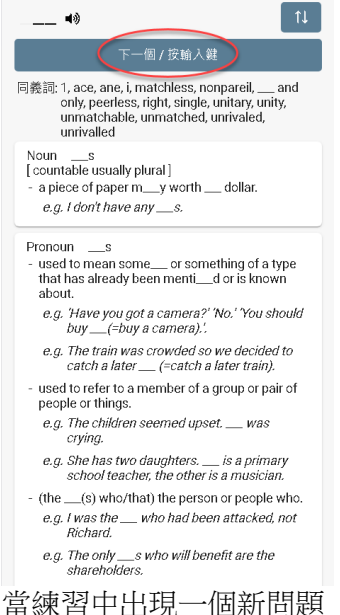

富練習中出現一個新問題時,系統將發出該詞彙的 讀音。

一個詞彙經過幾次練習後,系統便會跳過自動讀音,以加深該詞彙的學習水平。

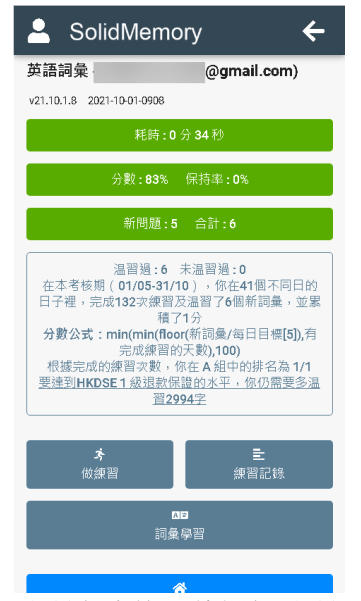

練習完成後,將提供練習 摘要。

只有此摘要的屏幕截圖才 能被視為練習完成的有效 證明。

# 用戶不應在任何一條問題 上浪費過多時間。否 則,用戶不可能在6年內 積累10,000個詞彙,平 均數字的3倍。

我們期望學生在每條問題 上,最多花大約10-20 秒。

用戶遇到不知道答案的問 題時,應點擊**下一個/按** 輸入鍵跳過該問題。

當系統顯示該問題的答案 時,用戶應嘗試直接記住 答案。

被跳過的問題將在練習結 尾時再次出現。

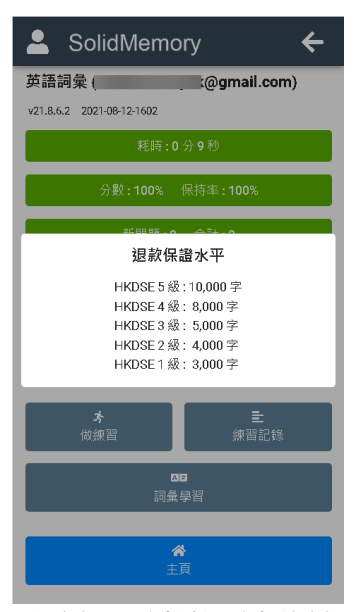

用戶亦可點擊摘要中的鏈 接,顯示我們提供的退款 保證水平。

#### 7. 管理詞彙

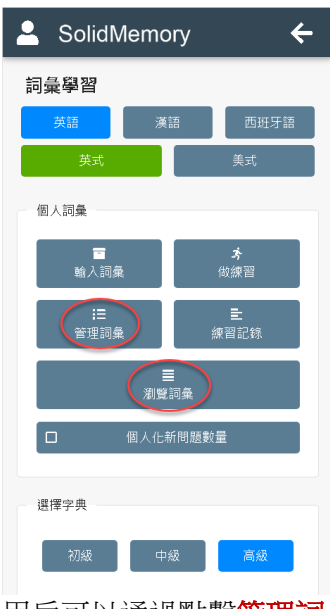

用戶可以通過點擊管理詞 彙鍵或瀏覽詞彙鍵來管理 或瀏覽詞彙庫中的詞彙。

| SolidMemory            |          | +        |  |  |
|------------------------|----------|----------|--|--|
| 數:5084                 | 刪除       |          |  |  |
|                        |          |          |  |  |
| 語彙 ↑↓                  | 建立 ↑↓    | 温習過 ↑↓   |  |  |
| 🗆 🤞 <u>splotch</u>     | 21-08-06 |          |  |  |
| 🗆 🦛 <u>tickler</u>     | 21-08-05 | 21-08-06 |  |  |
| 🗆 🤫 <u>fallow</u>      | 21-08-04 | 21-08-04 |  |  |
| 🗆                      | 21-08-04 | 21-08-04 |  |  |
| 🗆 🤜 <u>yawn</u>        | 21-08-03 | 21-08-03 |  |  |
| 🗆 🤜 <u>maw</u>         | 21-08-03 | 21-08-03 |  |  |
| acidulous              | 21-08-01 | 21-08-03 |  |  |
| 🗆 🤞 <u>taken aback</u> | 21-08-01 | 21-08-03 |  |  |
| 🗆 🤜 intrepid           | 21-08-01 | 21-08-03 |  |  |
| 🗆 🦇 <u>pebble</u>      | 21-07-28 | 21-08-03 |  |  |
| 🗆 🦇 precept            | 21-07-27 | 21-08-03 |  |  |
| 🗆 🤜 <u>du jour</u>     | 21-07-26 | 21-08-03 |  |  |
| 🗆 🤞 unequivocal        | 21-07-26 | 21-08-03 |  |  |
| 🗆 🤞 <u>spade</u>       | 21-07-26 | 21-08-03 |  |  |
| 🗆 🤜 <u>staid</u>       | 21-07-26 | 21-08-03 |  |  |
| 🗆 🤜 <u>sobriety</u>    | 21-07-26 | 21-08-03 |  |  |
| 🗌 🦛 bruggue            | 21-07-23 | 21-07-30 |  |  |

在管理詞彙頁面上,你可 以對詞彙進行排序及刪除 個別或所有詞彙。

你還可以點擊揚聲器圖示來收聽個別詞彙的讀音。

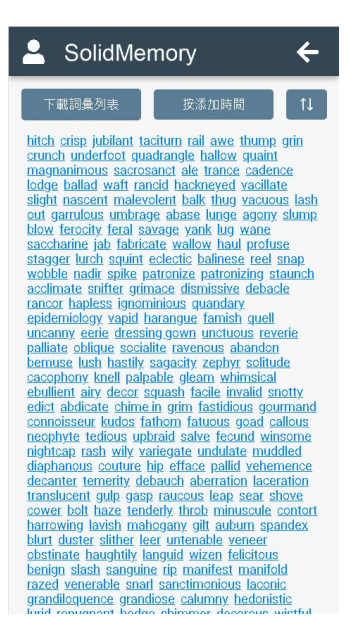

在瀏覽詞彙頁,你可以對詞彙進行排序,並下載詞彙進行排序,並下載詞彙 pdf列表,及以更快速的方式來温習詞彙。

←

Form 2

字典

提示

SolidMemory

Form 5

Form 6

English Dictation

為獲得最佳學習體驗,請選擇你的母語作為 界面語言。 本應程式中的字典將根據所選的 語言為你提供不同的字義。

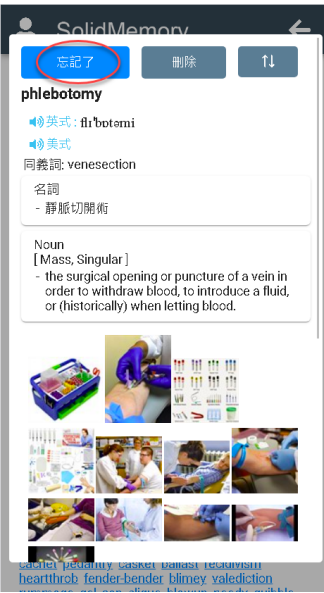

如果你點擊一個詞彙,詞 彙的解釋就會彈出。 如你遇到一個已被遺忘的 詞彙,你可以點擊忘記了 鍵,提升該詞彙在以後的 練習中的優先次序。

#### 8. 其他問題集

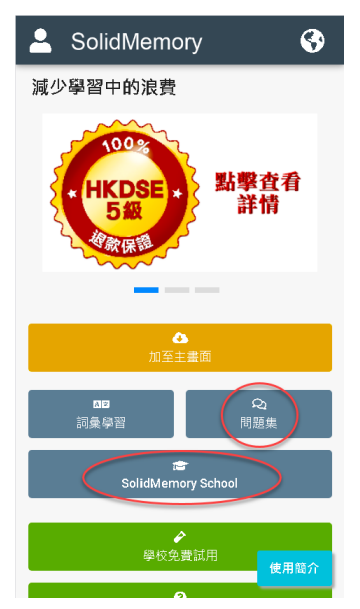

當用戶獲得了基本的閱讀 能力後,就可以開始使用 我們的問題集功能,來學 習不同的主題。

我們提供現成的問題集, 並讓學校製作學本問題 集。

6 | 7

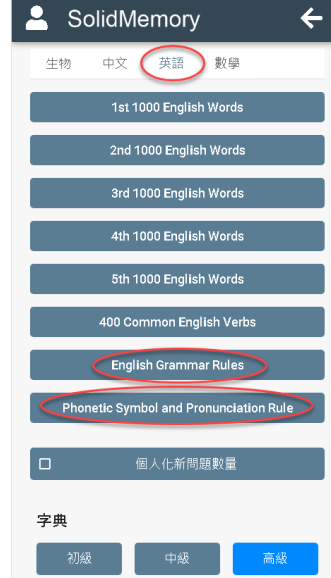

在問題集頁,用戶可使用 任何我們自行開發的問題 集,不另收費。

我們現在正與本地出版商 合作,為學生製作一些具 HKDSE 英國語文科 4 級退 款保證的特選問題集。 在校本問題集頁面,學生 可以使用由學校老師自製 的校本問題集。

我們不建議學校在充分利 用我們現有系統功能之前 製作校本問題集,因為製 作過程需要老師的額外投 入。

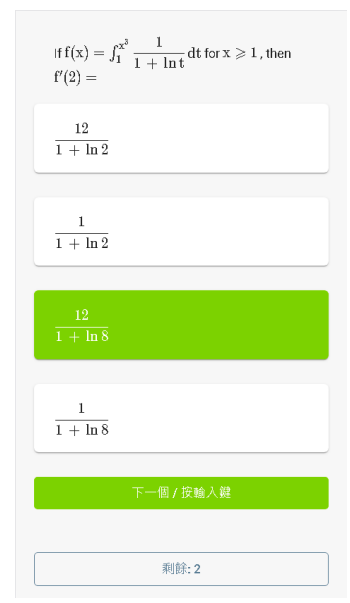

我們系統支持的問題類型 包括簡答題、多項選擇 題、對錯題、詞彙題、數 字題、默書題和中文發音 題。

如需進一步說明,請觀看 使用簡介部分的相關說明 視頻。

# 家長用戶功能

9. 登記練習完成通知及訂閱定期報告

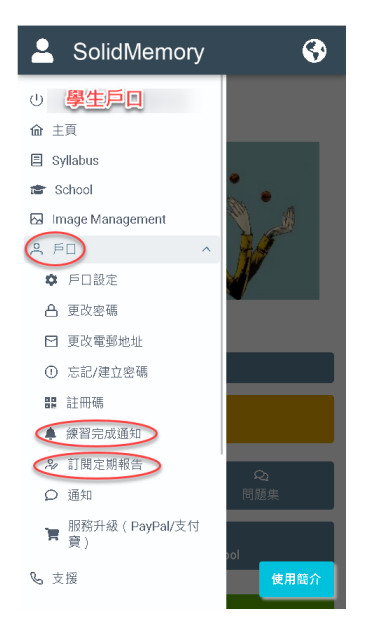

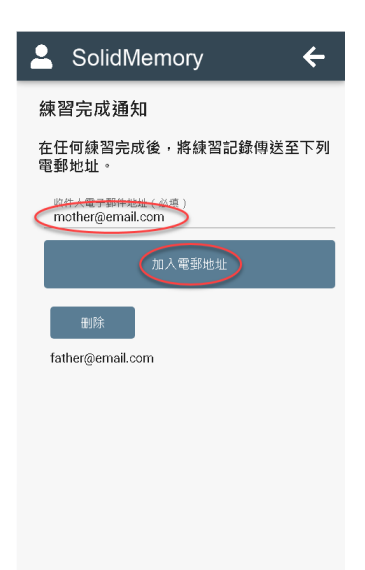

| 8 & M 🗆 🔅 III. III. a 🔤 |                                                                                                    | 🕲 🔳 11:16 |  |  |  |  |
|-------------------------|----------------------------------------------------------------------------------------------------|-----------|--|--|--|--|
| $\leftarrow$ support@s  | olidmemory.com                                                                                                   | ☆         |  |  |  |  |
| 收件者:                    | C.                                                                                                    |           |  |  |  |  |
|                         |                                                                                                    | 新增至群組     |  |  |  |  |
| SolidMemory 練習完成通       | 知                                                                                                    |           |  |  |  |  |
| 今天 11:05                |                                                                                                    |           |  |  |  |  |
| 英語詞彙                    |                                                                                                    |           |  |  |  |  |
| 用戶:                     | and the second second second second second second second second second second second second second second second | -         |  |  |  |  |
|                         |                                                                                                    |           |  |  |  |  |
| 完成日期(UTC):              | 2019-07-16 03:0                                                                                                  | 05        |  |  |  |  |
| 耗時:                     | 00:02:22                                                                                                    |           |  |  |  |  |
| 完成問題:                   | 30                                                                                                    |           |  |  |  |  |
| 新問題:                    | 0                                                                                                    |           |  |  |  |  |
| 保持率:                    | 97%                                                                                                    |           |  |  |  |  |
| 做過:                     | 1228                                                                                                    |           |  |  |  |  |
| 未做過:                    | 0                                                                                                    |           |  |  |  |  |

在學生登入戶口後,家長可在戶口 菜單下登記**練習完成通知**及**訂閱定** 期報告。 在**練習完成通知**頁,家長只要輸入 自己的電郵地址,學生在完成任何 練習後,系統都會將練習完成通知 發送給家長,讓家長了解及幫忙監 察學生的學習進度。 在練習完成通知的電郵中,家長可 看到學生每一次練習的總結。

如家長多日都沒接獲練習完成通 知,便應向學生了解學習情況,幫 助他盡快恢復恆常練習。

| 💄 SolidM                      | emory |               |          |    |                   |       |     |                                | ÷              |
|-------------------------------|-------|---------------|----------|----|-------------------|-------|-----|--------------------------------|----------------|
| 訂閱定期報告                        |       |               |          |    |                   |       |     |                                |                |
| 問題集                           |       |               |          |    |                   |       |     |                                |                |
| 英語詞彙                          |       | $\sim$        |          |    |                   |       |     |                                |                |
| 收件人電子郵件地址<br>father@email.com | (必填)  |               |          |    |                   |       |     |                                |                |
|                               |       | 管理員           | 問題集      | 學生 | 備註                | 報告類型  | 報告期 | 時間表                            | 建立             |
| 刪除                            | 預覽    | father@email. | com 英語詞彙 | 1  | 評估期每周英言<br>詞彙練習報告 | 语 評估期 | 半年  | At 12:00 AM,<br>only on Sunday | 21-08-16 22:26 |
| 訂閱定期報告                        |       |               |          |    |                   |       |     |                                |                |
| 每: 周 ~ 星期日 ~ 0:00 ~ 報告範圍      |       |               |          |    |                   |       |     |                                |                |
| 備註(必填)                        | >     |               |          |    |                   |       |     |                                |                |
| 訂閱報告                          |       |               |          |    |                   |       |     |                                |                |

我們建議學校每半年考核學生的<mark>英語詞彙</mark>學習進度一次,並將相關成績登錄在成績表上,作為給學生練習表現的直接回饋。

在評估期內,每一個有做練習的日子,學生可獲得一分,一日做兩次練習亦作一分計算,最高分為一百分。

如家長想定期收到相關的評估報告,家長可在訂閱定期報告頁自行訂閱。